## **Creating Service Channel Summary Table**

To create a Service Channel Summary Table

- 1. Right-click the Package, select Create Diagram, point to UPDM Other Diagrams, and then click Service Channel Summary Table.
- 2. Fill in the table:
- Create a new Service Channel. Click the Add New button. The New Service Channel wizard opens. Follow the wizard steps to add a new Service Channel.
- Add an existing Service Channel. Clicking the Add Existing button. The Select Service Channel dialog opens. Only Service Channels are filtered.